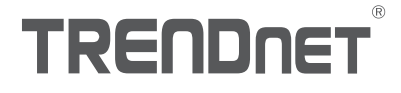

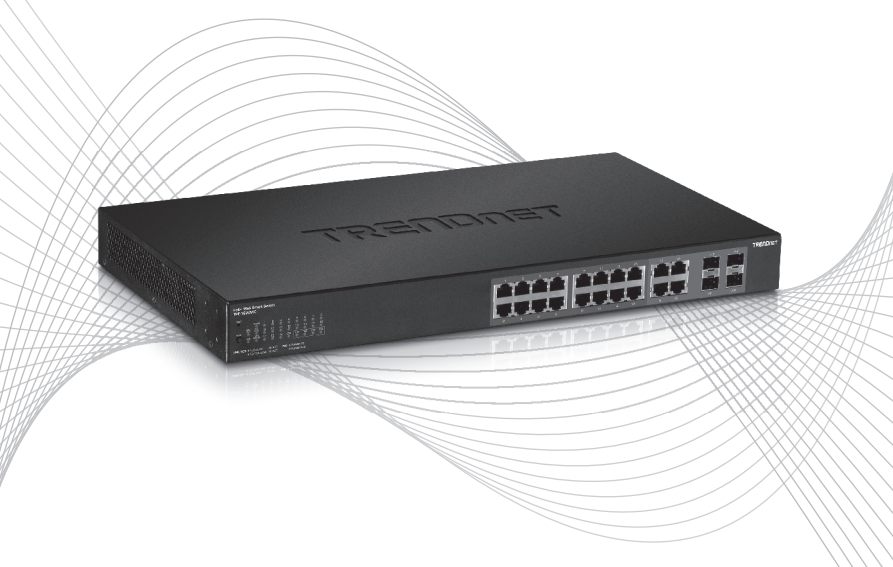

# Quick Installation Guide TPE-1620WS (V2)

# Table of Contents

# 1 Deutsch

- 1. Bevor Sie anfangen
- 2. Schnellübersicht
- 3. Hardware-Installation und Konfiguration

# 1. Bevor Sie anfangen

#### Packungsinhalt

- TPE-1620WS
- Anleitung zur Schnellinstallation
- CD-ROM (Dienstprogramm & Bedienungsanleitung)
- Stromkabel (1,8 m / 6 Fuß)
- Montagesatz für Gestell

## Installationsanforderungen

- Einen Computer mit einem Ethernet-Anschluss und Web-Browser
- Netzwerkkabel

## **Optionale Geräte**

- Standardmäßiges 19"-Gestell
- SFP -Modul (z.B. TE100-MGBFX, TEG-MGBSX, TEG-MGBS10, TEG-MGBS40, TEG-MGBS80, TEG-MGBS10D3, TEG-MGBS10D5, TEG-MGBS40D3, TEG-MGBS40D5)

# 2. Schnellübersicht

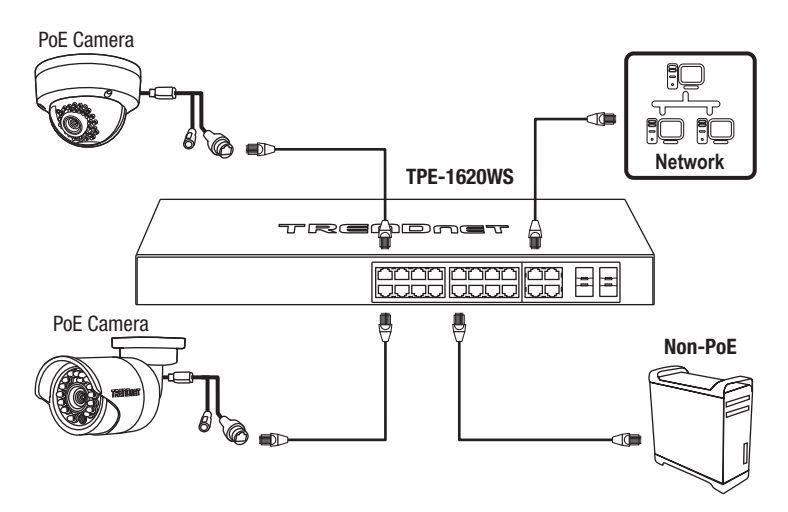

# 3. Installation der Hardware und Konfiguration

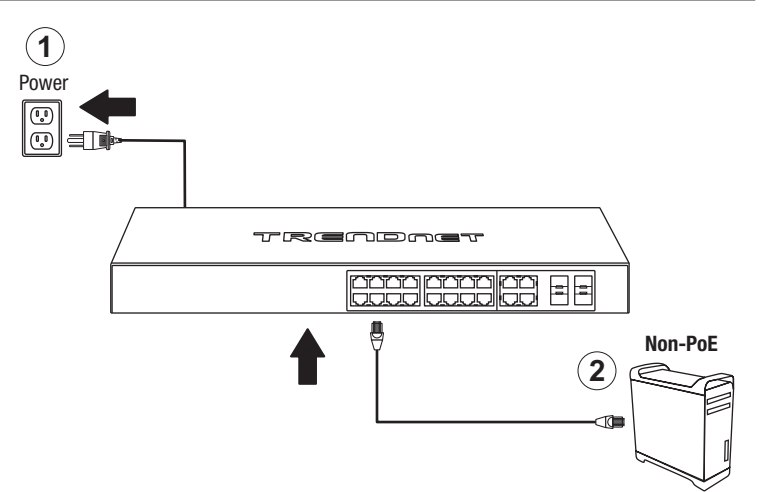

- 3. Weisen Sie dem Netzwerkadapter Ihres Computers eine statische IP-Adresse im Subnetz 192.168.10.x (z.B. 192.168.10.25) und die Subnetzmaske 255.255.255.0 zu.
- Öffnen Sie Ihren Webbrowser, geben Sie die IP-Adresse des Switch in die Adressleiste ein und drücken Sie auf die Eingabetaste. Die Standard-IP-Adresse lautet 192.168.10.200.

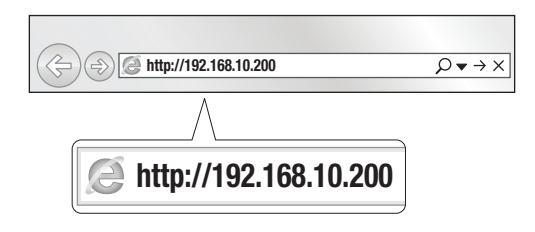

 Geben Sie User name (Benutzername) und Password (Kennwort) ein und klicken sie auf Login. Standardeinstellung: User name (Benutzername): admin

Password (Kennwort): admin

Hinweis: Achten Sie auf Groß- und Kleinschreibung.

| I               | TPE-1620WS LOGIN |  |
|-----------------|------------------|--|
|                 | admin            |  |
| admin Password: | •••••            |  |
|                 | LOGIN            |  |

- 6. Klicken Sie auf System und klicken Sie danach auf IPv4 Setup.
- Konfigurieren Sie den Switch entsprechend den Anforderungen Ihres Netzwerks. Klicken Sie auf Apply (Übernehmen).

| System     | Switch Info                                        | IPv4 Setup                 |                      |
|------------|----------------------------------------------------|----------------------------|----------------------|
|            | System                                             |                            |                      |
|            | <ul> <li>System Management</li> </ul>              | IPv4 Setup                 |                      |
| IPv4 Setup | <ul> <li>IPv4 Setup</li> <li>IPv6 Setup</li> </ul> | System MAC<br>Address:     | 00:01:02:03:04:05    |
|            | IPv6 Neighbor                                      | System IP Address:         | 192 . 168 . 10 . 200 |
|            | IP Access List                                     | System Subnet<br>Mask:     | 255 · 255 · 255 · 0  |
|            | Administration     Timeout                         | System Default<br>Gateway: | 0.0.0.0              |
|            | System Time     SSL                                | System IP Mode:            | Static 🔻             |
|            | DHCP Auto Configuration                            | Apply                      |                      |
|            |                                                    | Apply                      |                      |

#### 8. Klicken Sie auf OK.

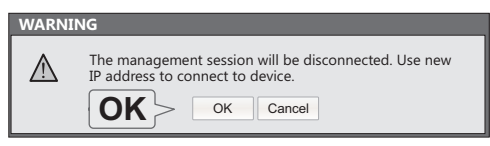

 Klicken Sie links auf Tools, klicken Sie danach auf Konfiguration und klicken Sie dann auf Speichern.

| Save Settings to Flash |                                                                                                    |                                                                                        |  |
|------------------------|----------------------------------------------------------------------------------------------------|----------------------------------------------------------------------------------------|--|
|                        | Switch Info                                                                                                    | Save Settings to Flash                                                                 |  |
|                        | Network<br>QoS<br>PoE                                                                                                    | Note: The switch will stop responding while saving the surrent configuration to flash. |  |
| Save                   | Security<br>Tools<br>• Firmware Upgrade<br>© Configuration<br>• Backup/Restore<br>• Save<br>• Diagnostics<br>• Reboot<br>• Ping |                                                                                        |  |

10. Klicken Sie auf OK.

| WARN | ING                          |
|------|------------------------------|
|      | Save configuration finished. |
|      |                              |
|      | OK                           |
|      |                              |
|      | OK                           |

#### Hinweis:

- Installieren Sie das Webmanagement-Programm, wenn Sie problemlos alle webbasierten Switches Ihres Netzwerks auffinden, IP-Adressen zuweisen, Kennwörter ändern und die Firmware aktualisieren wollen. Gehen Sie dazu entsprechend den folgenden Schritten vor.

Weitere Informationen zu den Konfigurations- und erweiterten Einstellungen des **TPE-1620WS** finden Sie in der Bedienungsanleitung auf der beiliegenden CD-ROM.

# TRENDNET

#### Certifications

This device complies with Part 15 of the FCC Rules. Operation is subject to the following two conditions:

- (1) This device may not cause harmful interference.
- (2) This device must accept any interference received. Including interference that may cause undesired operation.

FC CE

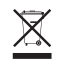

Waste electrical an electronic products must not be disposed of with household waste. Please recycle where facilities exist. Check with your Local Authority or Retailer for recycling advice. Applies to PoE Products Only: This product is to be connected only to PoE networks without routing to the outside plant.

#### Note

The Manufacturer is not responsible for any radio or TV interference caused by unauthorized modifications to this equipment. Such modifications could void the user's authority to operate the equipment.

#### Advertencia

En todos nuestros equipos se mencionan claramente las características del adaptador de alimentacón necesario para su funcionamiento. El uso de un adaptador distinto al mencionado puede producir daños físicos y/o daños al equipo conectado. El adaptador de alimentación debe operar con voltaje y frecuencia de la energía electrica domiciliaria exitente en el país o zona de instalación.

#### **Technical Support**

If you have any questions regarding the product installation, please contact our Technical Support. Toll free US/Canada: **1-866-845-3673** Regional phone numbers available at www.trendnet.com/support

#### TRENDnet

20675 Manhattan Place Torrance, CA 90501 USA

#### **Product Warranty Registration**

Please take a moment to register your product online. Go to TRENDnet's website at: www.trendnet.com/register